インストール手順

## ■開始

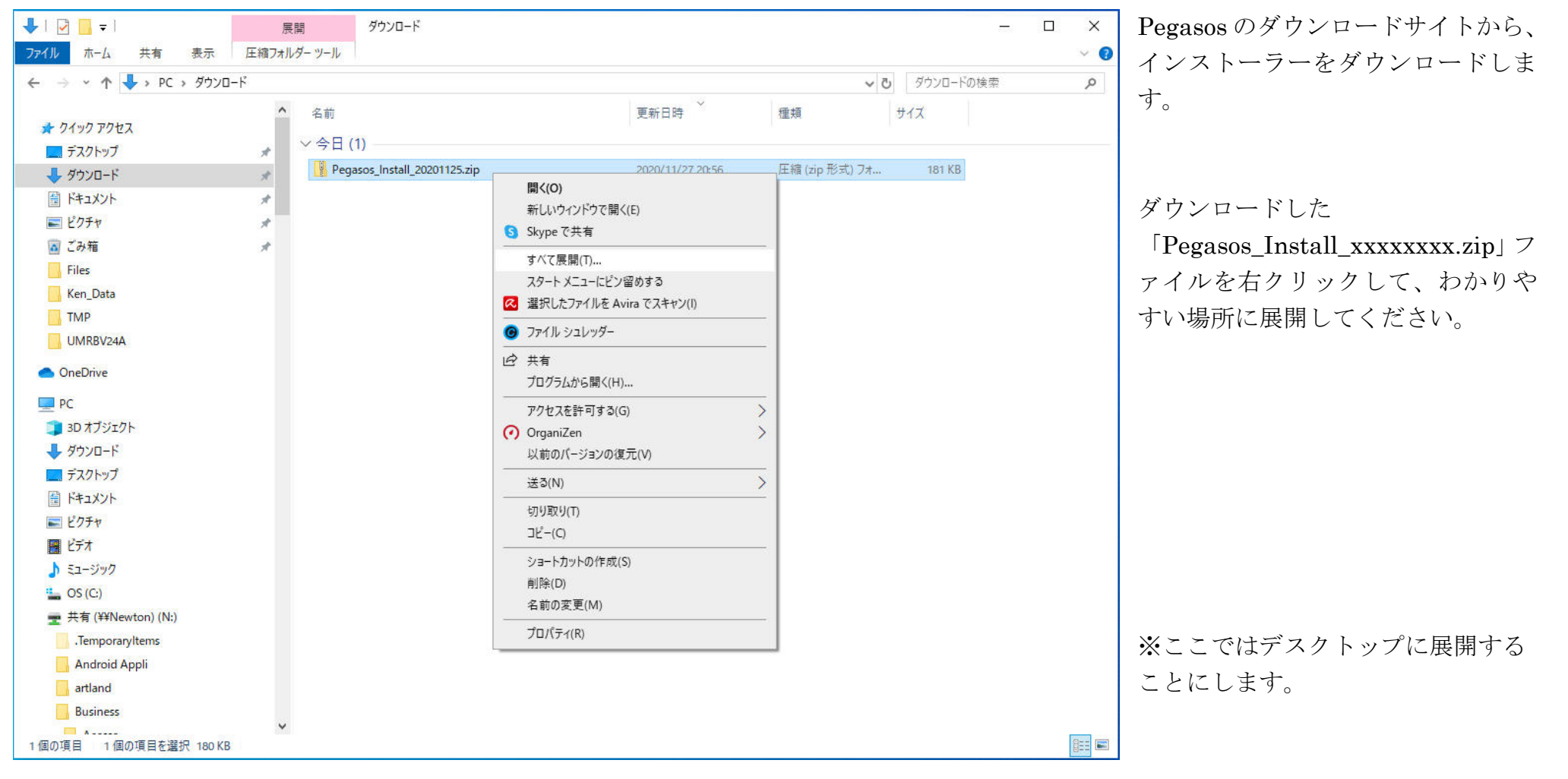

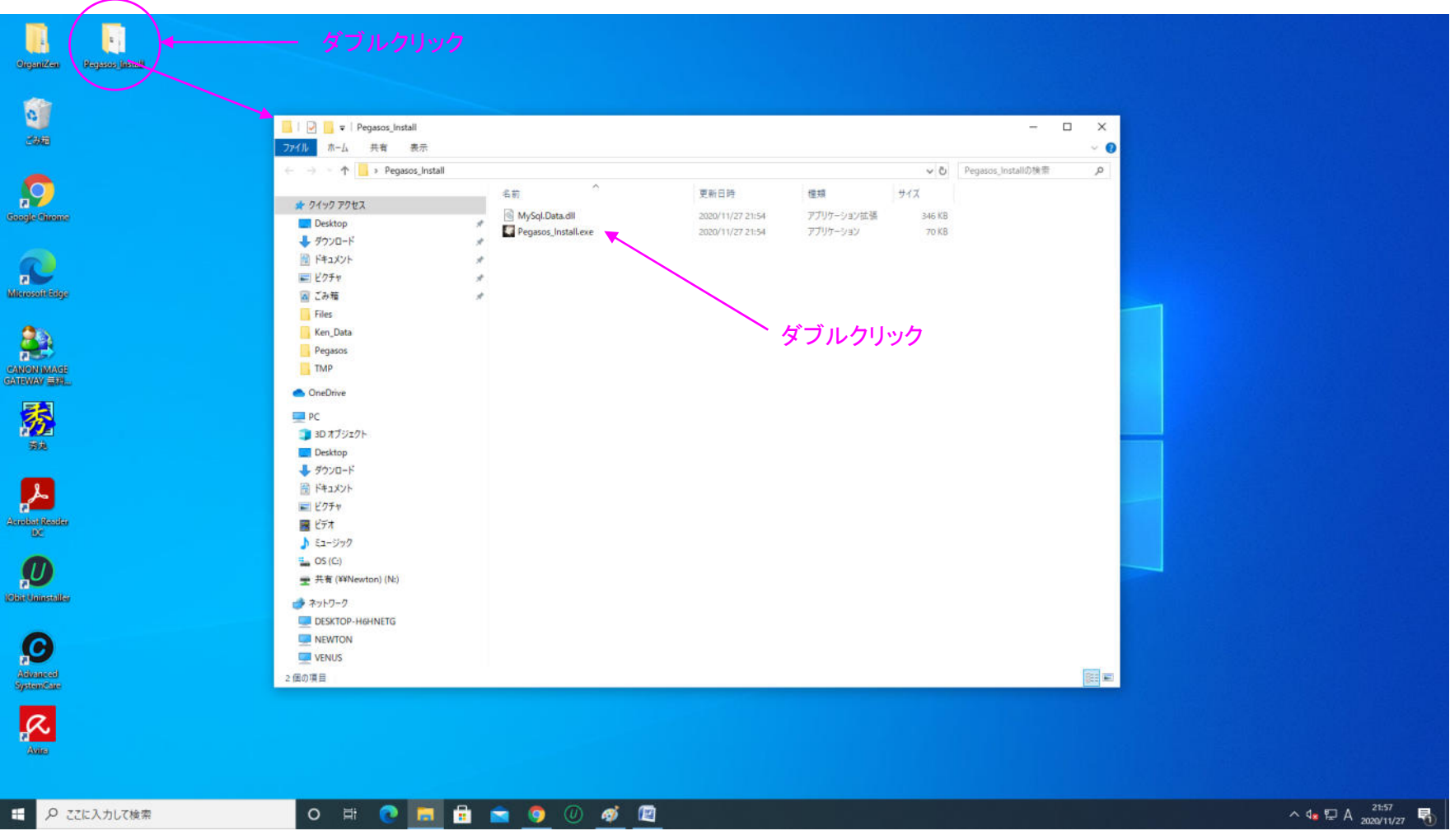

展開した「Pegasos\_Install」フォルダを開きます。

フォルダ内の「Pegasos\_Install.exe」をダブルクリックして、インストールを開始します。

※Windows7 以降の OS にインストール可能です。 それ以前、あるいは他の OS には対応していません。

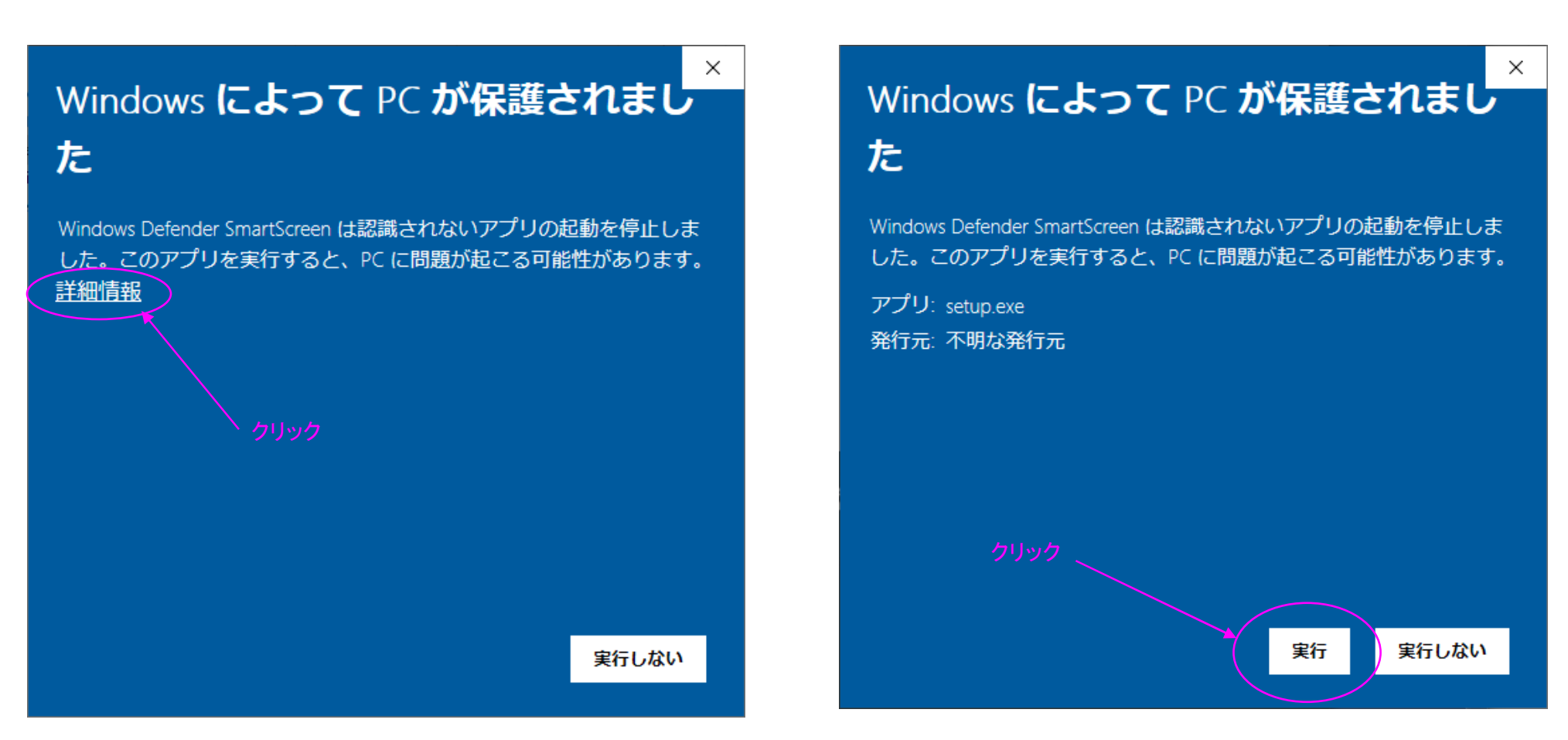

※PCの保護の画面が表示された場合は、「詳細情報」をクリックして、「実行」をクリックしてください。

※途中で「変更を加えることを許可しますか?」等のメッセージが出た場合は、 「はい」をクリックしてください。

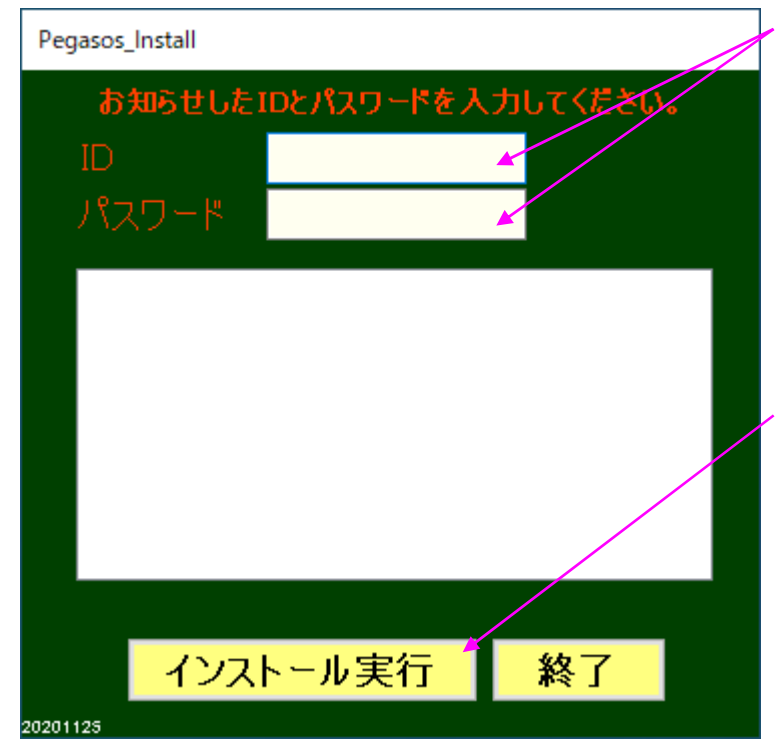

最初に、登録完了の案内メールに記載されている ID、パスワードを入力します。

次に、「インストール実行」ボタンをクリックします。

## ●Pegasos インストール 1

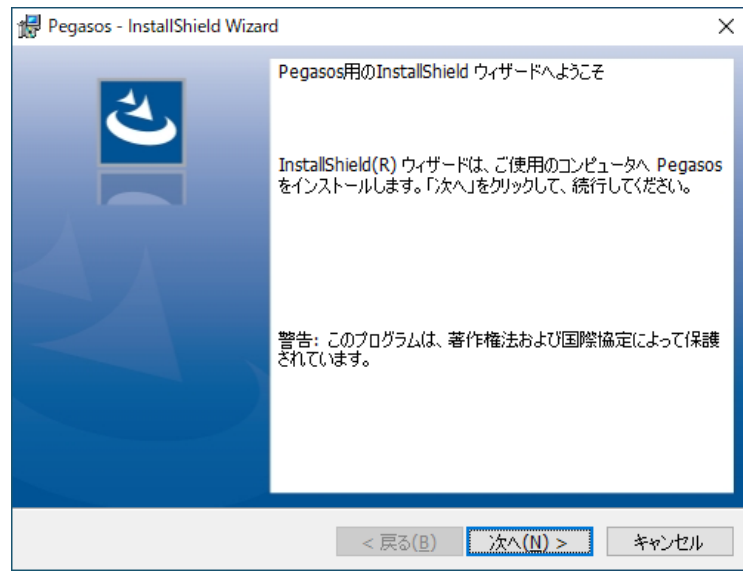

「次へ」ボタンをクリックします。

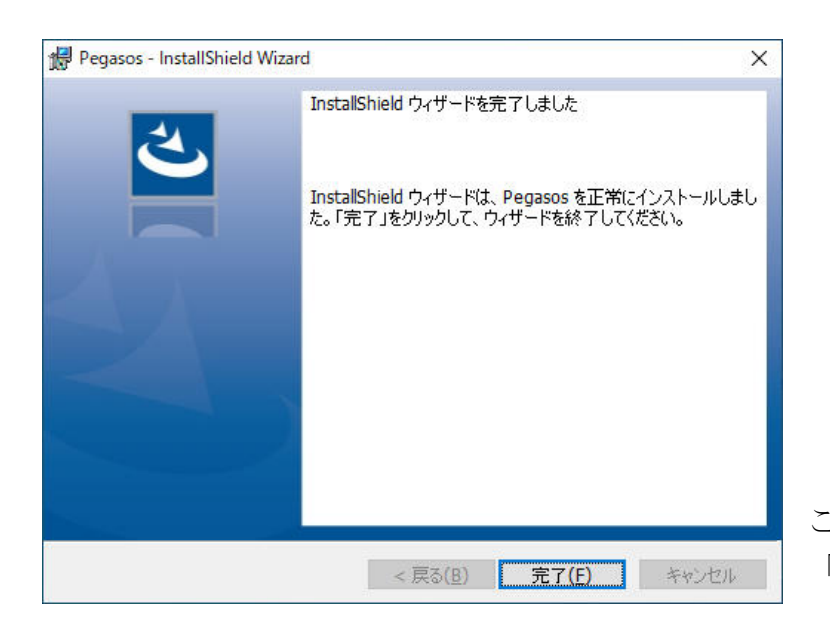

| 🕼 Pegasos - InstallShield Wizard                         | ×               |
|----------------------------------------------------------|-----------------|
| プログラムをインストールする準備ができました                                   | 4               |
| ウィザードは、インストールを開始する準備ができました。                              | 0               |
| インストールの設定を参照したり変更する場合は、「戻る」をクリックし<br>リックすると、ウィザードを終了します。 | てください。「キャンセル」をク |
| 現在の設定:                                                   |                 |
| セットアップ タイプ:                                              |                 |
| 標準                                                       |                 |
| インストール先フォルダ:                                             |                 |
| C:¥                                                      |                 |
| ユーザー情報:                                                  |                 |
| 名前: tkenmotsu                                            |                 |
| 会社:                                                      |                 |
|                                                          |                 |
| InstallShield                                            |                 |
| < 戻る( <u>B</u> ) ( <u>ア</u> イン                           | ストール(I) キャンセル   |

「インストール」ボタンをクリックします。

※途中で「変更を加えることを許可しますか?」 等のメッセージが出た場合は、「はい」をクリッ クしてください。

ここまで来たら Pegasos インストール1は成功です。 「完了」ボタンをクリックしてください。

## ●PegasosSystem インストール2

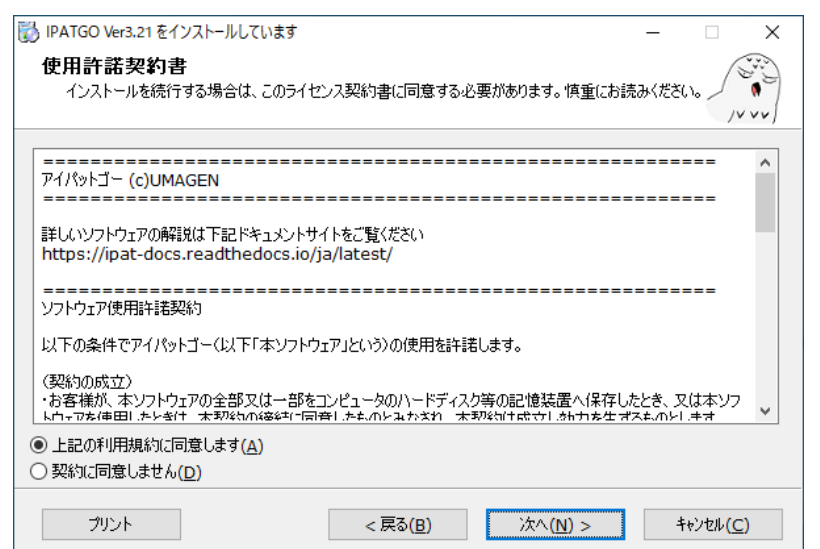

「次へ」ボタンをクリックします。

| 🐻 IPATGO Ver3.21 र्हर्न | ンストールしています                  | -    |                | × |
|-------------------------|-----------------------------|------|----------------|---|
|                         | IPATGO Ver3.21 は正常にインスト     | ールされ | ました            | ! |
|                         | 「完了」をクリックしてインストールを終了してください。 |      |                |   |
| CreateInstall Free      |                             |      | 完了( <u>F</u> ) |   |

| 📸 IPATGO Ver3.21 をインストールしています                           | – 🗆 X               |
|---------------------------------------------------------|---------------------|
| インスト ールフォルダー<br>IPATGO Ver3.21 をインストールするフォルダーを選択してください。 |                     |
| セットアップは、次のフォルダー内にファイルをインストールします。                        |                     |
| もし IPATGO Ver3.21 を別のフォルダーにインストールしたければ「参照」をクリックして<br>い。 | フォルダーを選択してくださ       |
| コピー先のフォルダー                                              |                     |
| C:\umagen\ipatgo                                        | 参照( <u>B</u> )      |
| 必要な空き容量: 10.19 MB                                       |                     |
| 現在の空き容量: 405 GB                                         |                     |
|                                                         |                     |
| – CreateInstall Free –                                  |                     |
| < 戻る( <u>B</u> ) 次へ( <u>N</u> ) >                       | ++>tel/( <u>C</u> ) |

「次へ」ボタンをクリックします。

ここまで来たら PegasosSystem インストール 2 は成功です。 「完了」ボタンをクリックしてください。

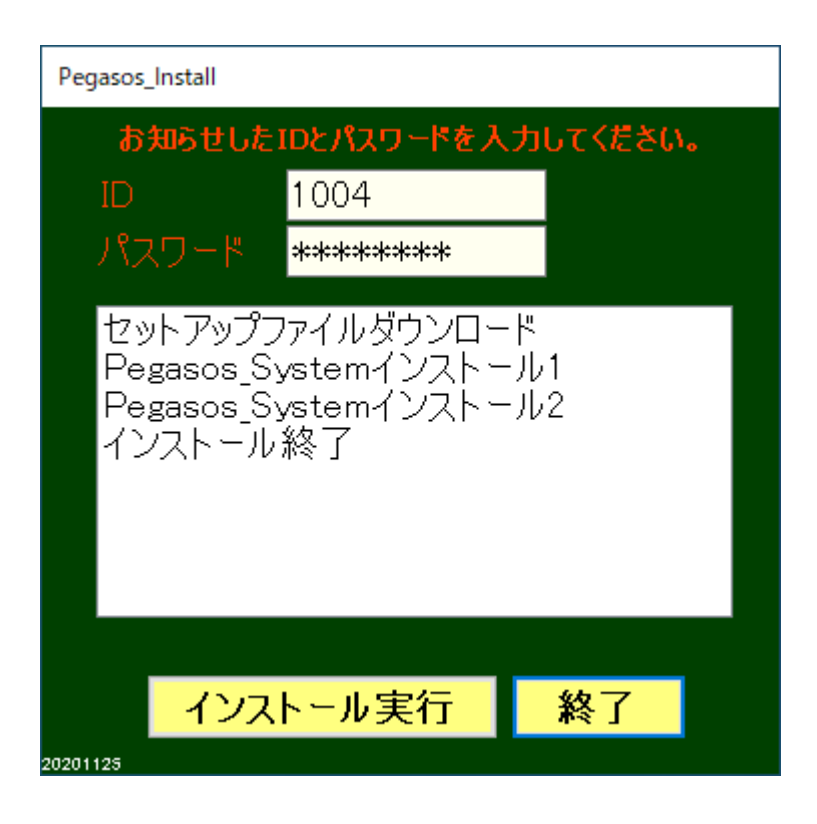

「インストール終了」と表示されたことを確認して、 「終了」ボタンをクリックしてください。

※一旦インストールが完了した後、もう一度インストールを実行しても、インストールはスキッ プされます。

プログラムのバージョンアップやプログラムが不調の場合の再インストールを行う場合は、 事前に、コントロールパネルから、プログラムと機能へと進み、一覧から、「Pgasos」を右クリッ クでアンインストールしてから、インストールをやり直してください。

## ◆ソフトウェアの起動

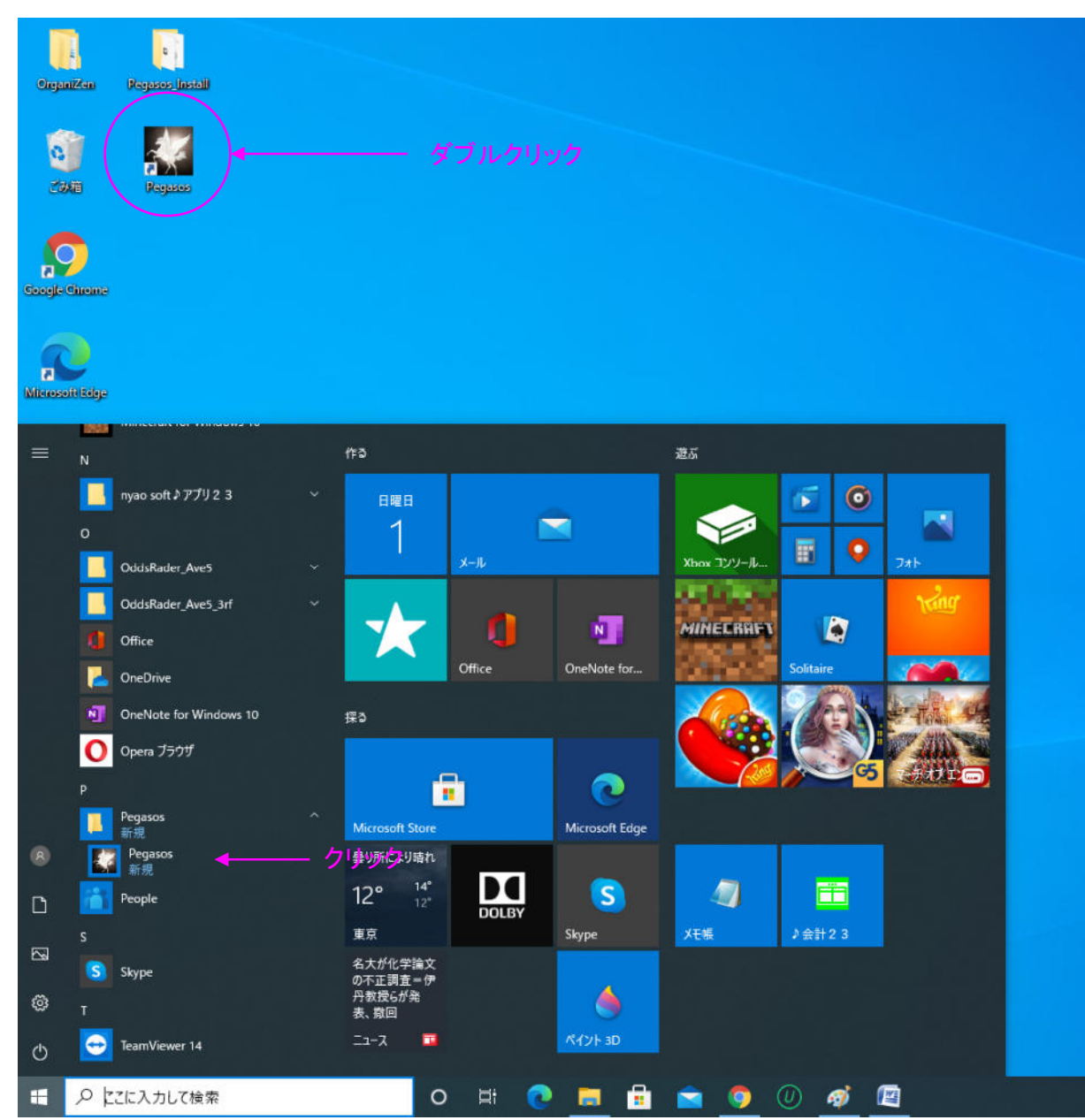

ソフトウェアが、プログラムメニューに登録され、 デスクトップアイコンが作られます。

デスクトップアイコンをダブルクリックするか、プ ログラムメニューをクリックすると、ソフトウェア が起動します。